## Steps for setting a web page on GitHub.

The following are steps for setting up a web page on GitHub.

Step 1. Create a new repository and name it (suggesting first initial plus last name, e.g., chpeng)

| ← C ⊡ https://github.com/pengdsci                                                               | 田 A ☆ 中 ☆ - ・<br>Step 1                       |
|-------------------------------------------------------------------------------------------------|-----------------------------------------------|
| = <b>O</b> pengdsci                                                                             | Step 2                                        |
| Overview Repositories 48 E Projects                                                             | ☐ New reposito Create new ☐ Import repository |
| ← C                                                                                             |                                               |
| E 💭 New repository                                                                              | $Q   + \cdot O $ ii $\Box$                    |
| Import a repository.<br>Required fields are marked with an asterisk (*).<br>Repository template |                                               |
| No template   Start your repository with a template repository's contents.                      |                                               |
|                                                                                                 |                                               |
| Owner * Repository name * ch                                                                    | h + peng                                      |

(Assuming you have a local mirror fold that has all files used in the web page)

| This PC > Desktop > cpeng > WCU-Teaching > 2024Spring > STA490 |         |                         |             |  |
|----------------------------------------------------------------|---------|-------------------------|-------------|--|
| Name                                                           | Status  | Date modified           | Туре        |  |
| 📜 at-risk-survey                                               | $\odot$ | 12/2/2023 8:12 AM       | File folder |  |
| backup-index                                                   | $\odot$ | 12/4/2023 5:05 PM       | File folder |  |
| chpeng                                                         | Q       | 12/15/2023 12:44 AM     | File folder |  |
| css                                                            | $\odot$ | 12/1/2023 12:15 AM      | File folder |  |
| 🚞 img                                                          | $\odot$ | 12/15/2023 8:37 PM      | File folder |  |
| 📒 js                                                           | $\odot$ | 12/5/2023 9:29 PM       | File folder |  |
|                                                                | 0       | 44 /20 /2022 40.20 4.14 | mil folder  |  |

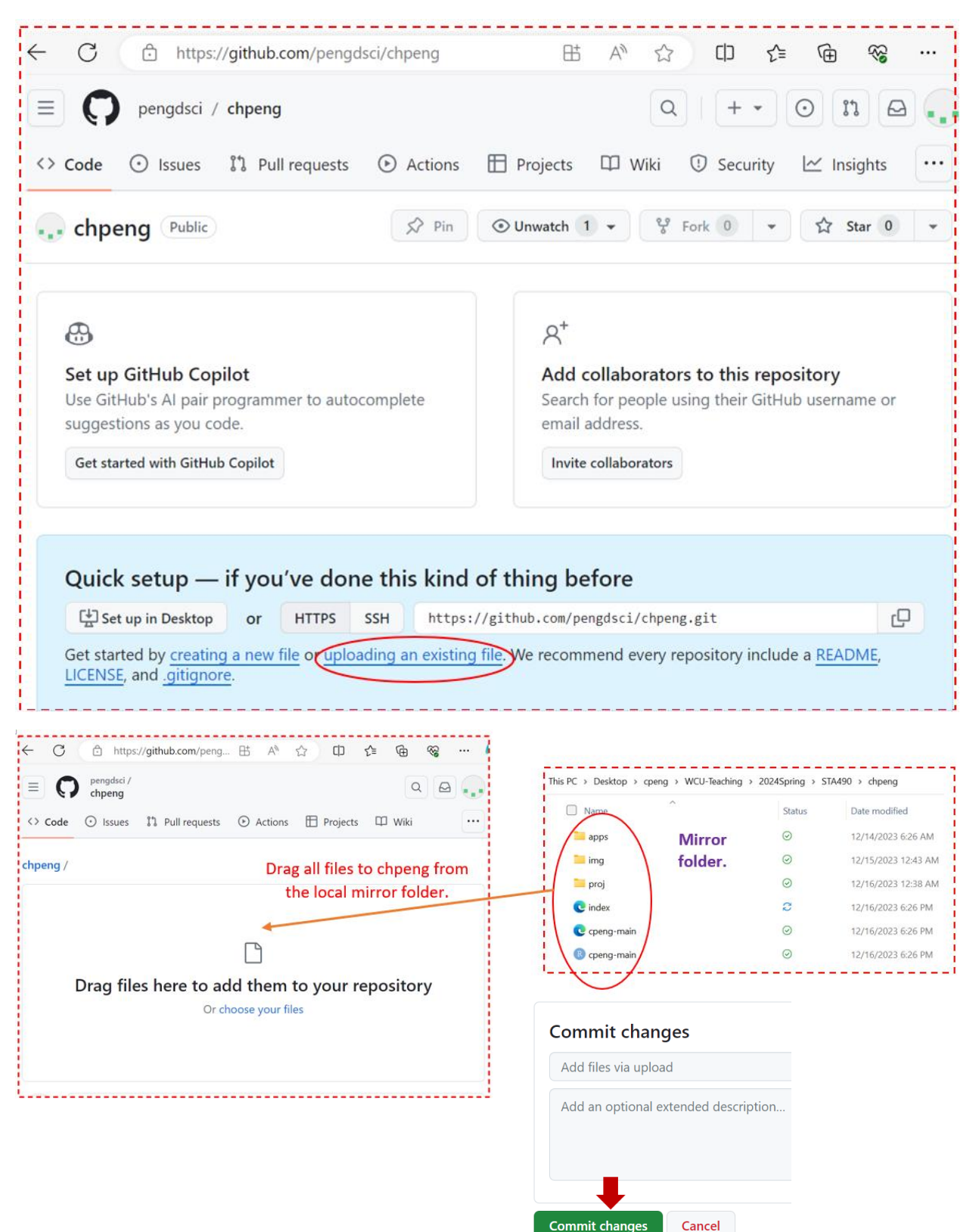

## Step 2. Upload all files in the local mirror folder to GitHub repository you just created.

| ← C 🗅 https://github.com/p    | oengdsci/chpeng        | ⊞ A <sup>N</sup>     | th CD th                                            | @ % …              |
|-------------------------------|------------------------|----------------------|-----------------------------------------------------|--------------------|
| E pengdsci / chpeng           |                        |                      | Q   + • O                                           | ii 🖻 💶             |
| <> Code                       | ests 🕑 Actions 🖽 Proje | cts 🖽 Wiki 🙂 Secur   | ity 🗠 Insights धि                                   | 3 Settings         |
| chpeng Public                 | 🖈 Pin                  | ⊙ Unwatch 1 ▾        | Fork 0                                              | 7 Star 0 👻         |
| 😵 main 👻 🐉 🟷                  | Go to file             | e + <> Code •        | About                                               | ŝ                  |
| pengdsci Add files via upload | 24969f8 · 4 min        | utes ago 🕚 1 Commits | No description, w<br>provided.                      | vebsite, or topics |
| 🖿 img                         | Add files via upload   | 4 minutes ago        | - Activity                                          |                    |
| 🖿 proj                        | Add files via upload   | 4 minutes ago        | <ul> <li>☆ 0 stars</li> <li>⊙ 1 watching</li> </ul> |                    |
| C cpeng-main.Rhtml            | Add files via upload   | 4 minutes ago        | 양 0 forks                                           |                    |
| C cpeng-main.html             | Add files via upload   | 4 minutes ago        | Palaasas                                            |                    |
| 🗋 index.html                  | Add files via upload   | 4 minutes ago        | No releases published<br>Create a new release       | I                  |
|                               |                        |                      | Parkages                                            |                    |

Step 3. Configuration the web page

Click <sup>I Settings</sup> in the above screenshot to get

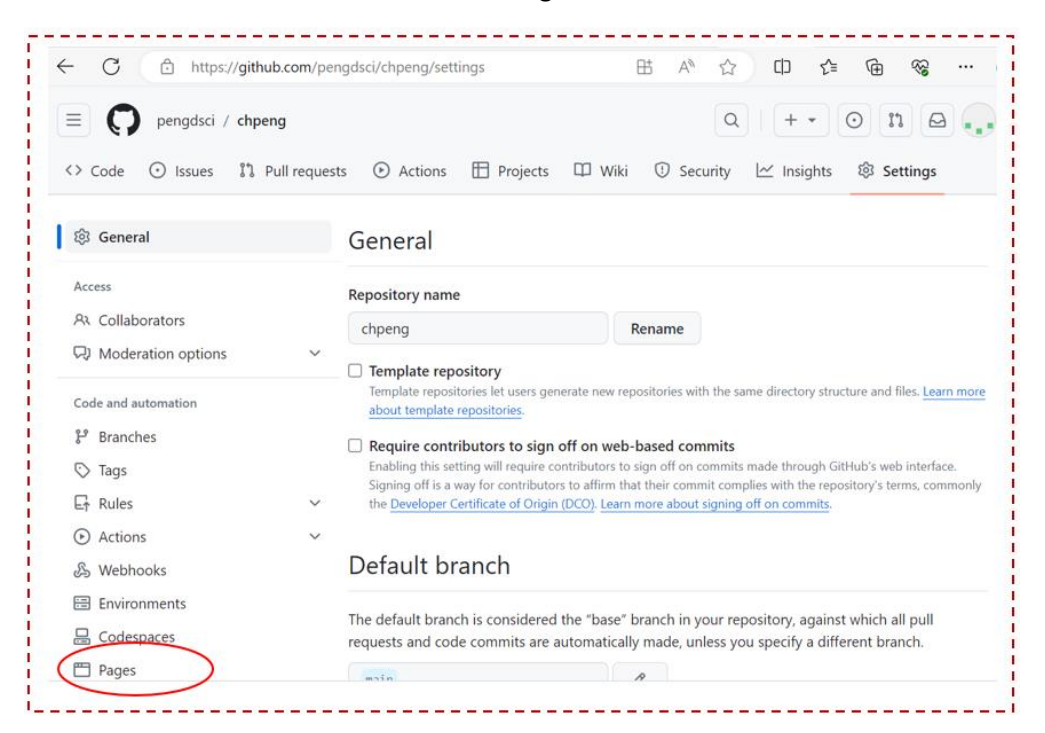

| - C 🗈 https://gith                                                                                                    | ub.com/pe  | engdsci/chpeng/settings/pages 표 A" 값 내 간 내 간 🐨 🐨                                                                                                    |  |  |  |  |  |
|----------------------------------------------------------------------------------------------------|------------|----------------------------------------------------------------------------------------------------|--|--|--|--|--|
| 鐐 General                                                                                                    |            | GitHub Pages                                                                                                    |  |  |  |  |  |
| Access                                                                                                    |            | GitHub Pages is designed to host your personal, organization, or project pages from a GitHub                                                                                                    |  |  |  |  |  |
| A Collaborators                                                                                                    |            | repository.                                                                                                    |  |  |  |  |  |
| 🖓 Moderation options                                                                                                    | $\sim$     |                                                                                                    |  |  |  |  |  |
| Code and automation                                                                                                    |            | Build and deployment                                                                                                    |  |  |  |  |  |
| ピ Branches                                                                                                    |            | Source                                                                                                    |  |  |  |  |  |
| S Tags                                                                                                    |            | Deploy from a branch 🝷                                                                                                    |  |  |  |  |  |
| Rules                                                                                                    | ~          | Branch                                                                                                    |  |  |  |  |  |
| <ul> <li>Actions</li> </ul>                                                                                                    | ~          | GitHub Pages is currently disabled. Select a source below to enable GitHub Pages for this                                                                                                    |  |  |  |  |  |
| & Webhooks                                                                                                    |            | repository. Learn more about configuring the publishing source for your site.                                                                                                    |  |  |  |  |  |
| Environments                                                                                                    | <          | မီ main マ 🖿 / (root) マ Save                                                                                                    |  |  |  |  |  |
|                                                                                                    |            |                                                                                                    |  |  |  |  |  |
| <b>E</b>                                                                                                    |            | Visibility GITHUB ENTERPRISE                                                                                                    |  |  |  |  |  |
| Pages C Attps://githu                                                                                                    | ub.com/pen | Visibility     GITHUB ENTERPRISE       ■ With the Extension account account a                                                                                                    |  |  |  |  |  |
| Pages C https://githu                                                                                                    | ub.com/pen | Visibility       GITHUB ENTERPRISE         - With the Extension of the entropy of the entropy of the ent                                                                                                    |  |  |  |  |  |
| Pages C https://githu S Access                                                                                                    | ub.com/pen | Visibility       GITHUB ENTERPRISE         • With the Extension of the entries of the entries of the ent                                                                                                    |  |  |  |  |  |
| Pages C https://githu General Access R Collaborators                                                                                                    | ub.com/pen | Visibility       GITHUB ENTERPRISE         Ingdsci/chpeng/settings/pages       Image: A A A A A A A A A A A A A A A A A A A                                                                                                    |  |  |  |  |  |
| <ul> <li>Pages</li> <li>C          <ul> <li>https://githu</li> <li>General</li> </ul> </li> <li>Access</li> <li>A Collaborators</li> <li>Moderation options</li> </ul>                                                                                                    | ub.com/pen | Visibility       GITHUB ENTERPRISE         u/#l======       u/#l=====         ngdsci/chpeng/settings/pages       田       A <sup>®</sup> C       C                                                                                                    |  |  |  |  |  |
| Pages  Access  Accollaborators  Moderation options  Code and automation                                                                                                    | ub.com/pen | Visibility       GITHUB ENTERPRISE         Ingdsci/chpeng/settings/pages       Image: A A A A A Image: A A A A A A A A A A A A A A A A A A A                                                                                                    |  |  |  |  |  |
| Pages  Access  Collaborators  Moderation options  Code and automation  Branches                                                                                                    | ub.com/pen | Visibility       GITHUB ENTERPRISE         Imagdsci/chpeng/settings/pages       Imagdsci/chpeng/settings/pages         Imagdsci/chpeng/settings/pages       Imagdsci/chpeng/settings/pages         GitHub Pages       Imagdsci/chpeng/settings/pages         GitHub Pages       Imagdsci/chpeng/settings/pages         GitHub Pages       Is designed to host your personal, organization, or project pages from a GitHub repository.         Build and deployment       Source                                                                                                    |  |  |  |  |  |
| <ul> <li>Pages</li> <li>C          <ul> <li>https://githu</li> <li>General</li> </ul> </li> <li>Access         <ul> <li>Collaborators</li> <li>Moderation options</li> </ul> </li> <li>Code and automation         <ul> <li>Branches</li> <li>Taos</li> </ul> </li> </ul>                                                                                                    | ub.com/pen | Visibility GITHUB ENTERPRISE   Ingdsci/chpeng/settings/pages III I I IIIIIIIIIIIIIIIIIIIIIIIIIIIII                                                                                                    |  |  |  |  |  |
| <ul> <li>Pages</li> <li>Pages</li> <li>https://githu</li> <li>General</li> <li>Access</li> <li>Collaborators</li> <li>Moderation options</li> <li>Code and automation</li> <li>Branches</li> <li>Tags</li> <li>Rules</li> </ul>                                                                                                    | ub.com/pen | Visibility GITHUB ENTERPRISE<br>Mathematical and the base of the second and the base of the second and the second and the base of the second and the base of the second and the base of the second and the base of the second and the base of the second and the second and the se                                                                                                    |  |  |  |  |  |
| <ul> <li>Pages</li> <li>Pages</li> <li>https://githu</li> <li>General</li> <li>Access</li> <li>A Collaborators</li> <li>Moderation options</li> <li>Code and automation</li> <li>Branches</li> <li>Tags</li> <li>Rules</li> <li>Actions</li> </ul>                                                                                                    | ub.com/pen | Visibility       GITHUB ENTERPRISE         With Control to the Extension       Cited of Control to the Extension         Ingdsci/chpeng/settings/pages       Image: Cited of Control to the Extension         Ingdsci/chpeng/settings/pages       Image: Cited of Control to the Extension         GitHub Pages       Is designed to host your personal, organization, or project pages from a GitHub repository.         Build and deployment         Source         Deploy from a branch         Branch         Your GitHub Pages site is currently being built from the main branch. Learn more about configuring the publishing course for your personal.                                                                                                    |  |  |  |  |  |
| <ul> <li>Pages</li> <li>Pages</li> <li>https://githu</li> <li>General</li> <li>Access</li> <li>Collaborators</li> <li>Moderation options</li> <li>Code and automation</li> <li>Branches</li> <li>Tags</li> <li>Rules</li> <li>Actions</li> <li>Webhooks</li> </ul>                                                                                                    | ub.com/pen | Visibility GITHUB ENTERPRISE                                                                                                    |  |  |  |  |  |
| <ul> <li>Pages</li> <li>Pages</li> <li>https://githu</li> <li>General</li> <li>Access</li> <li>Collaborators</li> <li>Moderation options</li> <li>Code and automation</li> <li>Branches</li> <li>Tags</li> <li>Rules</li> <li>Actions</li> <li>Webhooks</li> <li>Environments</li> </ul>                                                                                                    | ub.com/pen | Visibility GTHUB ENTERPRISE<br>W/standard deployment<br>Source<br>Deploy from a branch ↓<br>Save<br>Save |  |  |  |  |  |
| Pages   C   C   Image: Contraction options   Access   Ax   Collaborators   Moderation options   Image: Contraction options   Image: Contraction options   Image: Contraction options   Image: Contraction options   Image: Contraction options   Image: Contraction options   Image: Contraction options   Image: Contraction options   Image: Contraction options   Image: Contraction options   Image: Contraction options   Image: Contraction options                                                                                                    | ub.com/pen | <ul> <li>Visibility GTHUB ENTERPRISE</li> <li>M/delen Called a Beneric Statute of the latent of the latent of the</li></ul>                                                                                                    |  |  |  |  |  |
| Pages   C   C   Image: Contraction options   Access   Access   Accollaborators   Accollaborators   Moderation options   Image: Contraction options   Image: Contrac | ub.com/pen | Visibility GITHUB ENTERPRISE<br>M/#ICittle & Enterprise<br>agdsci/chpeng/settings/pages                                                                                                    |  |  |  |  |  |

**Step 4**: Find the URL of your web page.

Click Pages

| ← C 🖒 https://github.com/pe  | ngdsci/chpeng/sett | ngs/pages                              |                              |                                        | ₿ /       | ₩ ☆       | C) ()     | £'≡       | œ         | ~~ ··      |
|------------------------------|--------------------|----------------------------------------|------------------------------|----------------------------------------|-----------|-----------|-----------|-----------|-----------|------------|
| = 🜍 pengdsci chpeng          |                    | Q Type [                               | ) to search                  |                                        |           | >_        | .   +     | • •       | 0 1       | 10         |
| <> Code 💿 Issues  Pull reque | sts 🕑 Actions      | Projects                               | 🕮 Wiki                       | Security                               | └─′ Ir    | nsights   | ඟි Set    | tings     |           |            |
| छि General                   | GitH               | ub Pages                               |                              |                                        |           |           |           |           |           |            |
| Access                       | GitHub I           | ages is designed                       | d to host yo                 | ur personal, or                        | ganizatio | n, or pro | ject page | es from a | a GitHub  | repository |
| A Collaborators              |                    |                                        |                              |                                        |           |           |           |           |           |            |
| 😡 Moderation options         | Vour :<br>Last de  | site is live at http<br>ployed by peng | os://pengds<br>dəci 17 minut | <mark>ci.github.io/ch</mark><br>es ago | ipeng/    | $\geq$    |           | Ľ         | Visit sit | e          |
| Code and automation          |                    |                                        | г                            |                                        |           | ~         |           |           |           |            |
| 운 Branches                   | B 11               |                                        |                              | This                                   | is the    | URL o     | of the    | web       | page!     |            |
| C Tags                       | Build              | and deployr                            | ment                         |                                        |           |           |           |           |           |            |
| Rules                        | Source             |                                        |                              |                                        |           |           |           |           |           |            |
| <ul> <li>Actions</li> </ul>  | Deplo              | y from a branch                        | •                            |                                        |           |           |           |           |           |            |
| 🔏 Webhooks                   | Branch             |                                        |                              |                                        |           |           |           |           |           |            |
| Environments                 | Your Git           | Hub Pages site is                      | currently b                  | eing built from                        | the main  | branch.   | Learn mo  | ore abou  | ut config | uring the  |
| Codespaces                   | publishi           | ig source for you                      | ur site.                     |                                        |           |           |           |           |           |            |
| E Pages                      | ဦ <sup>9</sup> ma  | ain • 📄 /                              | (root) 🕶                     | Save                                   |           |           |           |           |           |            |

Step 5. Last step

Click the name of the web repository (see the above screenshot):

|          | 1      | - ` |
|----------|--------|-----|
| nenadsci | chneng |     |
| pengaser | Cipeng |     |
|          |        | _   |

| - C 🗗 https://gith                                          | ub.com/pengdsci/chpeng                                               | H A                                                |                   | 口 公                                          | Ē        | <b>8</b> 3 |      |
|-------------------------------------------------------------|----------------------------------------------------------------------|----------------------------------------------------|-------------------|----------------------------------------------|----------|------------|------|
| = 闪 pengdsci / chpe                                         | eng                                                                  |                                                    | Q                 | + •                                          | 0 11     |            |      |
| Code ① Issues 11                                            | Pull requests 🕟 Actions                                              | 🗄 Projects 🕮                                       | ] Wiki 🔃          | ) Security                                   | 🗠 In     | sights     | •    |
| , chpeng Public                                             | \$ ₽in ⊙                                                             | Unwatch 1 👻                                        | 양 Fork            | 0 -                                          | ☆ Sta    | r 0        | •    |
| الله الله الله الله الله الله الله الله                     | Go to file +<br>✓ 24969/8 · 36 minutes ago                           | <> Code -                                          | Abo<br>No<br>prov | out<br>descriptio<br>vided.                  | ck this! | te, or to  | opio |
|                                                             |                                                                      |                                                    |                   |                                              |          |            |      |
| img                                                         | Add files via upload                                                 | 36 minutes ago                                     | -/                | Activity                                     |          |            |      |
| img<br>proj                                                 | Add files via upload<br>Add files via upload                         | 36 minutes ago<br>36 minutes ago                   | ↑ ☆               | Activity<br>0 stars<br>1 watching            | 1        |            |      |
| <ul><li>img</li><li>proj</li><li>cpeng-main.Rhtml</li></ul> | Add files via upload<br>Add files via upload<br>Add files via upload | 36 minutes ago<br>36 minutes ago<br>36 minutes ago | ~<br>☆<br>?       | Activity<br>0 stars<br>1 watching<br>0 forks | )        |            |      |

| Edit repository details              | ×               |
|--------------------------------------|-----------------|
| Description                          | Î               |
| Short description of this repository |                 |
| Website                              |                 |
| https://pengdsci.github.io/chpeng/   |                 |
| Use your GitHub Pages website        |                 |
| Topics (separate with spaces)        |                 |
|                                      |                 |
| Include in the home page             |                 |
| Releases                             | -               |
| Canc                                 | el Save changes |
| Canc                                 | Save changes    |

| ← C Ĉ https://githu              | ıb.com/pengdsci/chpeng  | ⊞ AN            | 公 中 4 @ %                                     |        |
|----------------------------------|-------------------------|-----------------|-----------------------------------------------|--------|
| = 🜔 pengdsci / chpe              | ng                      |                 | Q   + • O II                                  | ₽.,    |
| <> Code 🛈 Issues 🕄 F             | Pull requests 🕑 Actions | 🗄 Projects 🛛    | Wiki 🛈 Security 🗠 Insight                     | ts ••• |
| Your repository details have bee | en saved.               |                 |                                               | ×      |
| • chpeng (Public)                | 🖈 Pin                   | ⊙ Unwatch 1 👻   | 양 Fork 0 🔹 🏠 Star 0                           | •      |
| 3° main 👻 3° 🛇                   | Go to file              | + <> Code •     | About                                         | 礅      |
| <b>pengdsci</b> Add files via    | 🗸 24969f8 · 42 minutes  | ago 🕚 1 Commits | pengdsci.github.io/chpe                       | eng/   |
| img                              | Add files via upload    | 42 minutes ago  | This URL appears in                           |        |
| 🖿 proj                           | Add files via upload    | 42 minutes ago  | repository!                                   | e      |
| 🗋 cpeng-main.Rhtml               | Add files via upload    | 42 minutes ago  |                                               |        |
| 🗋 cpeng-main.html                | Add files via upload    | 42 minutes ago  | Releases                                      |        |
| 🗋 index.html                     | Add files via upload    | 42 minutes ago  | No releases published<br>Create a new release |        |
|                                  |                         |                 |                                               |        |
| C 👌 https://pengd                | sci.github.io/chpeng/   |                 | A 🗘 🗘 🌾                                       | ₩ %    |

Finding the URL of Files in the repository **chpeng** or a subfolder, using the following steps: Keep in mind that the URL for **chpeng** is

| GitHub Pages is designed to host you                                       | r personal, organization, or project pa | ages from a GitHub rep    | positor |
|----------------------------------------------------------------------------|-----------------------------------------|---------------------------|---------|
| Your site is live at https://pengdsc<br>Last deployed by pengdse 17 minute | i.github.io/chpeng/                     | C <sup>*</sup> Visit site |         |
| Build and deployment                                                       | This is the URL of th                   | e web page!               |         |

• The URL of files within chpeng can be found in the bottom box.

| ← C                                                                                                    | ngdsci/chpeng          |              |                       | E                | 5 A 🟠 🛈 🗲 🔂 😪                                                                               |
|----------------------------------------------------------------------------------------------------|------------------------|--------------|-----------------------|------------------|---------------------------------------------------------------------------------------------|
| = 🔘 pengdsci / chpeng                                                                                                    |                        |              | Q Type [] to search   | 1                | >_   + • ⊙ 11 ⊖ .                                                                           |
| Code ⊙ Issues № F <u>http</u> <u>http</u> <u>http     <del>1000000000000000000000000000000000</del></u> | os://pengdsci.gith     | ub.io/chţ    | oeng/                 | Settings         | ▼ <sup>1</sup><br><sup>1</sup> / <sub>8</sub> Fork 0 ▼ <sup>1</sup> / <sub>1</sub> Star 0 ▼ |
| 양 main ▾ 양 1 Branch ♡ 0 Tag                                                                                                    | s                      | Q Go to file | t +                   | <> Code -        | About                                                                                       |
| pengdsci Add files via upload                                                                                                    | 1                      |              | f3fd082 · 2 weeks ago | 🕙 9 Commits      | <ul> <li>pengdsci.github.io/chpeng/</li> <li>Activity</li> </ul>                            |
| img                                                                                                    | Add files via upload   |              |                       | 2 months ago     | ☆ 0 stars                                                                                   |
| 🖿 proj                                                                                                    | Add files via upload   |              |                       | 2 months ago     | <ul> <li>⊙ 1 watching</li> <li>♀ 0 forks</li> </ul>                                         |
| <b>w</b> 02                                                                                                    | Add files via upload   |              |                       | 3 weeks ago      |                                                                                             |
| <b>w</b> 03                                                                                                    | https://pengds         | sci.github   | .io/chpeng            | g/Ninjia-Y       | 'AML.txt                                                                                    |
| 🗋 Ninjia-YAML.txt                                                                                                    | https://popda          | oi dithuh    | io/ohnon/             | d/opond r        | main Phtml                                                                                  |
| 🗋 cpeng-main.Rhtml                                                                                                    | <u>Intips.//pengus</u> | or.gittiub   | .10/01/06/18          | <u>z/cpeng-r</u> |                                                                                             |
| Cpeng-main.html                                                                                                    | https://pengds         | sci.github   | .io/chpeng            | g/cpeng-r        | nain.html                                                                                   |
| 🗋 index.html                                                                                                    |                        | _            |                       |                  |                                                                                             |

• Next, we find URLs of files within a sub-folder of **chpeng.** As an illustration, let's find the URLs of files within subfolder **w03** under folder **chpeng**.

| ← C ⓒ https://github.com/pengd     | sci/chpeng/tree/main/w03      |                                  |
|------------------------------------|-------------------------------|----------------------------------|
| = 💭 pengdsci / chpeng              |                               | Q Type [] to search              |
| <> Code ③ Issues \$1 Pull requests | 🕑 Actions 🗄 Projects 🖽 Wiki   | 🛈 Security 🗠 Insights 🕸 Settings |
| Files                              | chpeng / w03 🔶 🕒 https:/      | //pengdsci.github.io/chpeng/w03  |
| ⊮ main · + Q                       | pengdsci Add files via upload | $\checkmark$                     |
| Q Go to file                       |                               |                                  |
| > 🖿 ima                            | Name                          | Last commit message              |
|                                    | 🖿                             |                                  |
| > w02                              | NinjaSlideTherm_files         | Add files via upload             |
| ✓ ➡ w03                            | 🖿 img                         | Add files via upload             |
| > 📄 NinjaSlideTherm_files          |                               | Add files via upland             |
| > 📄 img                            |                               | Add files via upioad             |
| 🗋 NinjaSlideTherm.Rmd 🔫            | https://pengdsci.github.io/ch | peng/w03/NinjaSlideTherm.Rmd     |
| 🗋 NinjaSlideTherm.html 🚽           | https://pengdsci.github.io/ch | peng/w03/NinjaSlideTherm.html    |
| 🗋 xaringan-themer.css 🚽            | https://pengdsci.github.io/ch | peng/w03/xaringan-themer.css     |
| 🗋 xaringan-themer01.css            | https://pengdsci.github.io/ch | peng/w03/xaringan-themer01.css   |

• You can follow the sample steps to find URLs of files that are in a sub-sub-folder.